## Procedimiento para el Módulo de Captura de Solicitudes de Ayuda Escolar

1.- Para ingresar al módulo de captura de Solicitudes de Ayuda Escolar por Internet teclee la siguiente dirección *http://web.seycc.gob.mx/ayuda* 

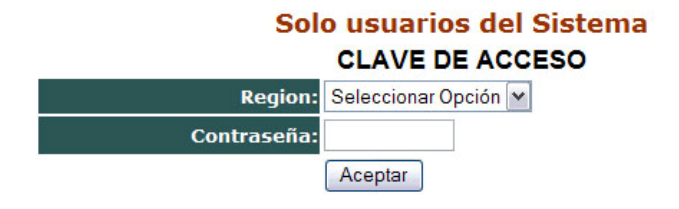

2.- Seleccionar de la lista la región que se va a capturar, teclear contraseña y presionar *Aceptar* 

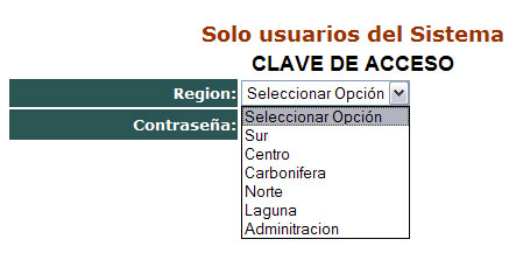

**3.-** Aparecerá la siguiente pantalla en la cual se muestran los trabajadores capturados, y para capturar otro trabajador se presionara el botón de *Nuevo* 

| Coahuila<br>EGobierto de la Gorte<br>Recator |     | MÓDULO DE CAPTURA DE SOLICITUDES DE AYUDA ESCOLAR<br>SECRETARÍA DE EDUCACIÓN Y CULTURA |  |  |  |
|----------------------------------------------|-----|----------------------------------------------------------------------------------------|--|--|--|
| Región:(2) Centro                            | D   | Nuevo                                                                                  |  |  |  |
| Opciones                                     | Rfc | Nombre                                                                                 |  |  |  |
| Cerrar Sesión                                |     |                                                                                        |  |  |  |

4.- Al presionar el botón de *Nuevo* se muestra la siguiente pantalla en la cual se puede buscar a la persona por filiación o por nombre, y después presionar el botón *Enviar* 

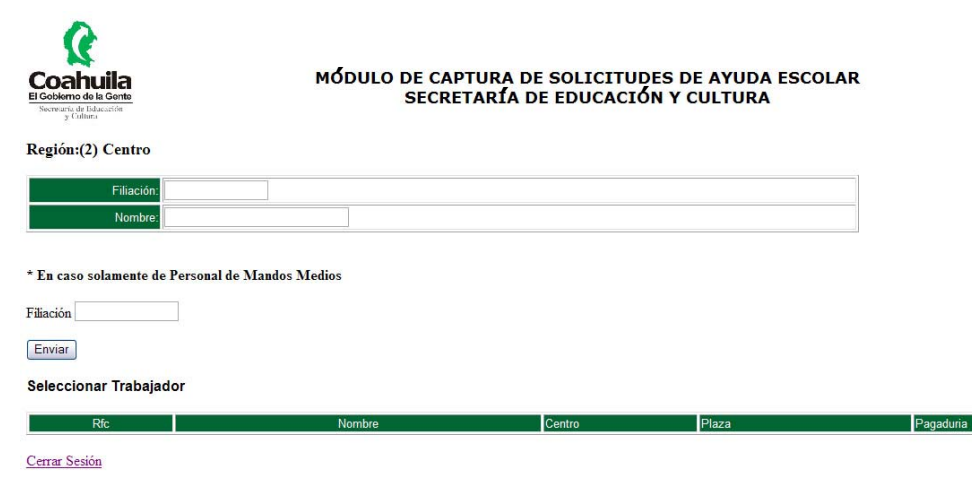

5.- Después de presionar el botón *Enviar*, nos muestra un listado de trabajadores en el cual seleccionamos al trabajador que estamos buscando con un click sobre la filiación

| Cochuila<br>Editor de la Corte<br>Security de Idacatión<br>g Cultura<br>Región: (2) Centro | MÓDULO DE CAPTURA DE SOLICITUDES DE AYUDA ESCOLAR<br>SECRETARÍA DE EDUCACIÓN Y CULTURA |            |                       |           |  |  |  |  |  |
|--------------------------------------------------------------------------------------------|----------------------------------------------------------------------------------------|------------|-----------------------|-----------|--|--|--|--|--|
| Filiación                                                                                  | ΑΑ                                                                                     |            |                       |           |  |  |  |  |  |
| * En caso solamente d<br>Filiación<br>Enviar<br>Seleccionar Trabaja                        | le Personal de Mandos Medios<br>ador                                                   | Castro     | Olean                 | Pagadusia |  |  |  |  |  |
| A A A A 200002871/0                                                                        | ALVARADO ADEVALO ANCELICA NOEMI                                                        | OFTISO0121 | 072220 E020100000004  | Pagaduna  |  |  |  |  |  |
| AAAA3909038W0                                                                              | AL VARADO ARE VALO ANGELICA NOEMI                                                      | 05F150013J | 072330 2030100000004  | 0018      |  |  |  |  |  |
| AAAA550823PY/                                                                              | AKAIZA ALCALA JOSE ARTURO                                                              | 05EE80004G | 072330 80280300000022 | 0030      |  |  |  |  |  |
| AAAA590224LA6                                                                              | ALDAMA ARCE ADRIANA ALICI                                                              | 05DST0080F | 074805 E0463002051542 | 0000      |  |  |  |  |  |
| AAAA590224LA6                                                                              | ALDAMA ARCE ADRIANA ALICI                                                              | 05DST0080F | 074805 E0463003052686 | 0000      |  |  |  |  |  |
| AAAA590224LA6                                                                              | ALDAMA ARCE ADRIANA ALICI                                                              | 05DST0080F | 074805 E2233000050001 | 0000      |  |  |  |  |  |

6.- Después nos arroja los datos del trabajador en el cual tenemos que seleccionar el puesto, datos del hijo(a), fecha de nacimiento, nivel, grado, status y motivo de rechazo, y para grabar la información se presiona el botón de *Enviar* 

| Cochuila<br>E Gobierno de la Gonte<br>Secretaria de Islacación<br>2 Calitaria | Μόσυιο               | DE CAPTURA DE S<br>SECRETARÍA DE E | OLICITUDES<br>EDUCACIÓN | DE AYUDA E<br>Y CULTURA | SCOLAR |
|-------------------------------------------------------------------------------|----------------------|------------------------------------|-------------------------|-------------------------|--------|
| Datos del Empleado(a)                                                         |                      |                                    |                         |                         |        |
| Ciclo Escolar: 2007                                                           |                      |                                    |                         |                         |        |
| Filiación                                                                     | Nombre               | Plaza                              | Centro de Trabajo       | Pagaduría               |        |
| AAAA550823PY7 ARAIZA ALCA                                                     | LA JOSE ARTURO       | 072330 S0280300000022              | 05EES0004G              | 0030                    |        |
| Puesto R   Seleccionar Opción Centro   Datos del Hijo(a)                      | egion                |                                    |                         |                         |        |
| Apellido Paterno                                                              | Apellido Materno     | Nombre(s)                          | Fecha de                | Nacimiento              |        |
|                                                                               |                      |                                    | (DD/Mir                 | ((///////)              |        |
|                                                                               |                      |                                    |                         |                         |        |
| Nivel Grado                                                                   | Status Motiv         | vo Rechazo Importe                 |                         |                         |        |
| Seleccionar Opción 🖌 🛛 🗛                                                      | ceptado 🔽 Selecciona | r Opción 🔽 0                       |                         |                         |        |
| Enviar                                                                        |                      |                                    |                         |                         |        |

7.- Una vez enviada la información aparecerá el la lista de la región, que podrá modificar ( ) o borrar ( ) al trabajador, y para salir del módulo presionar en *Cerrar Sesión*

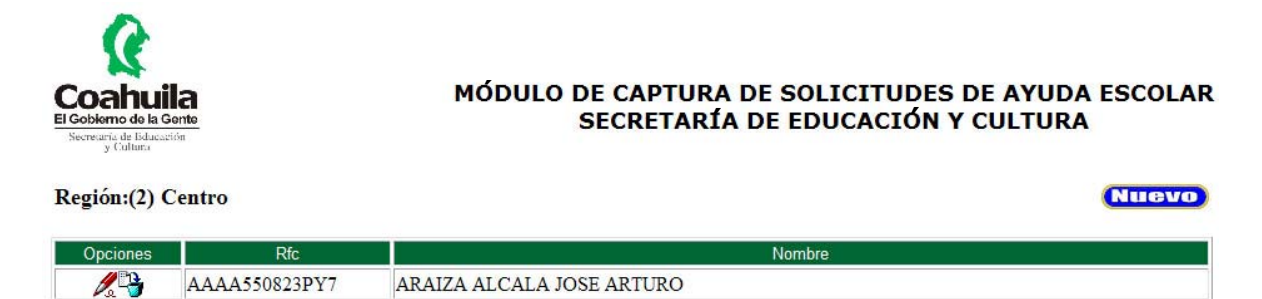

Cerrar Sesión